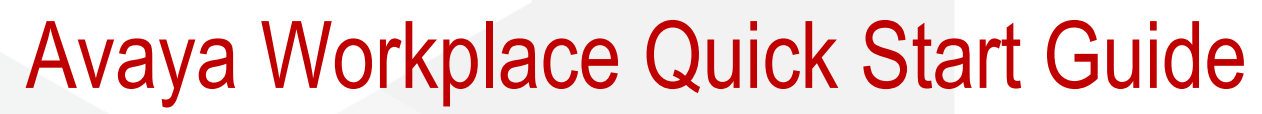

## How to install the application to your iPad

- 1. Click on the App Store and search for Avaya Workplace
- 2. Click on the Install icon
- 3. Type in your App Store Password, use your finger print or Face ID to download the software
- 4. Follow the prompts until you are asked to open the application.

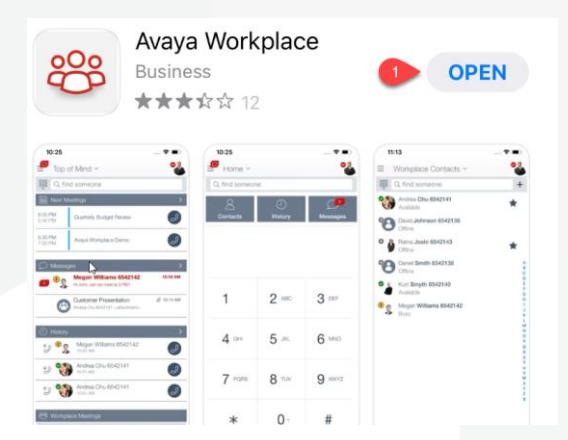

## To configure your iPad

- 1. Open the application and Accept the terms and conditions
- 2. Click Join a Meeting to configure the application
- 3. Type your name into the Your Name field
- 4. Type https://telehealth.health.wa.gov.au/portal/tenants/wahealth in the Meeting Address field.

## To join a meeting

- 1. Type in the meeting ID and Click Join to join the meeting
- 2. Click Don't show again when the pop up appears. You will then be placed in the meeting.

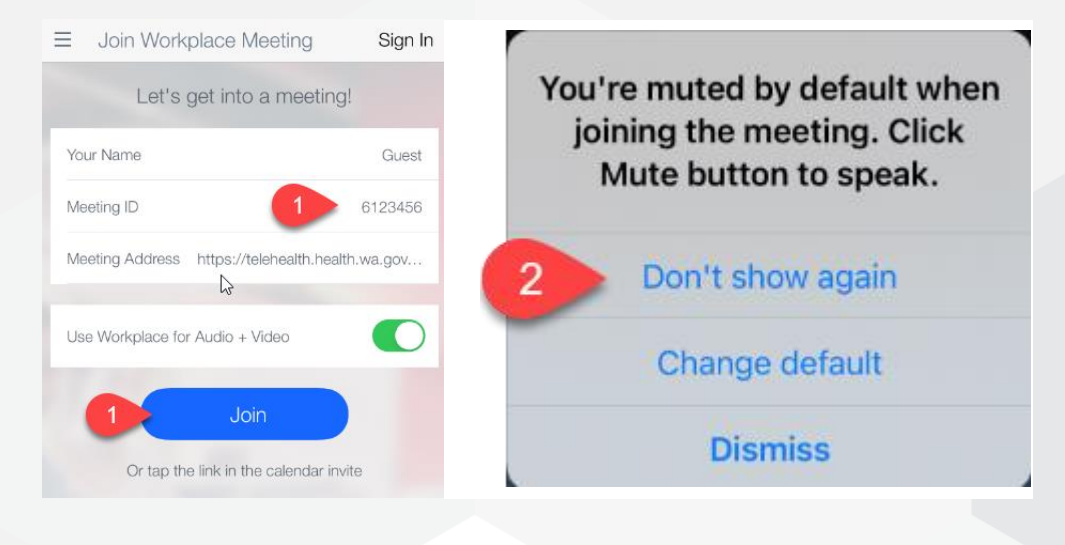

## Further Information and advice

Internal WA Health usersIntranet: Telehealth HubPhone: WACHS Service Desk 1800 794 748Internal and External usersWebsite: https://healthywa.wa.gov.au/Articles/ST/Telehealth-appointments-at-homeEmail: WACHSICTHelpdesk@health.wa.gov.au